### **PGA308EVM** Current Loop Step-by-step example

Art Kay

10-18-2023

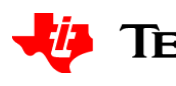

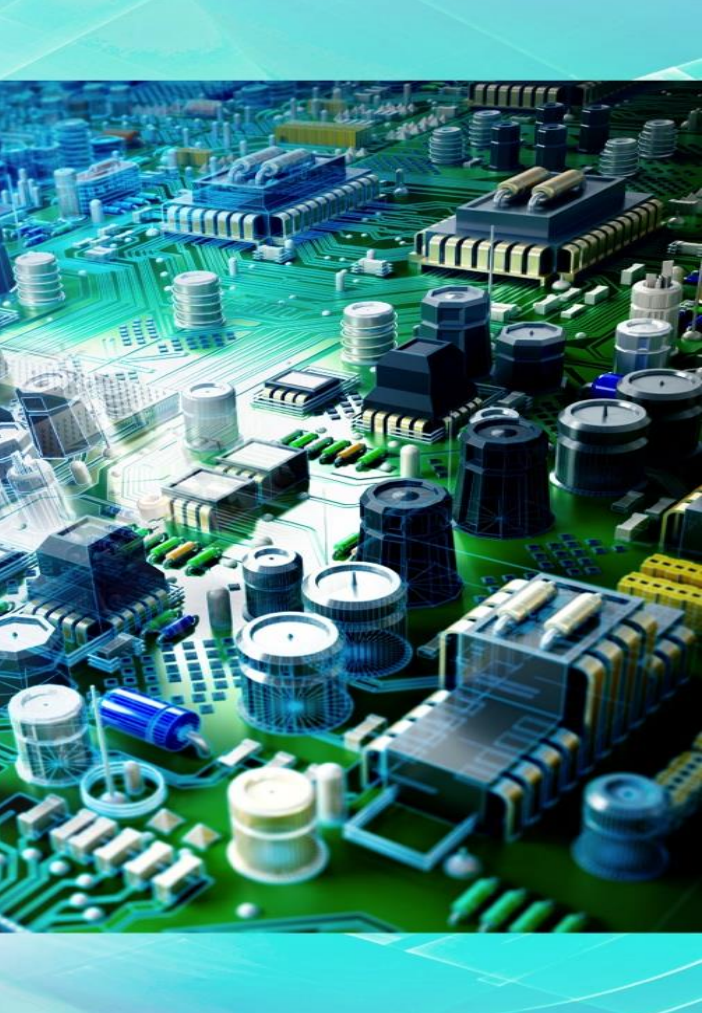

# **Jumper Settings on PGA308**

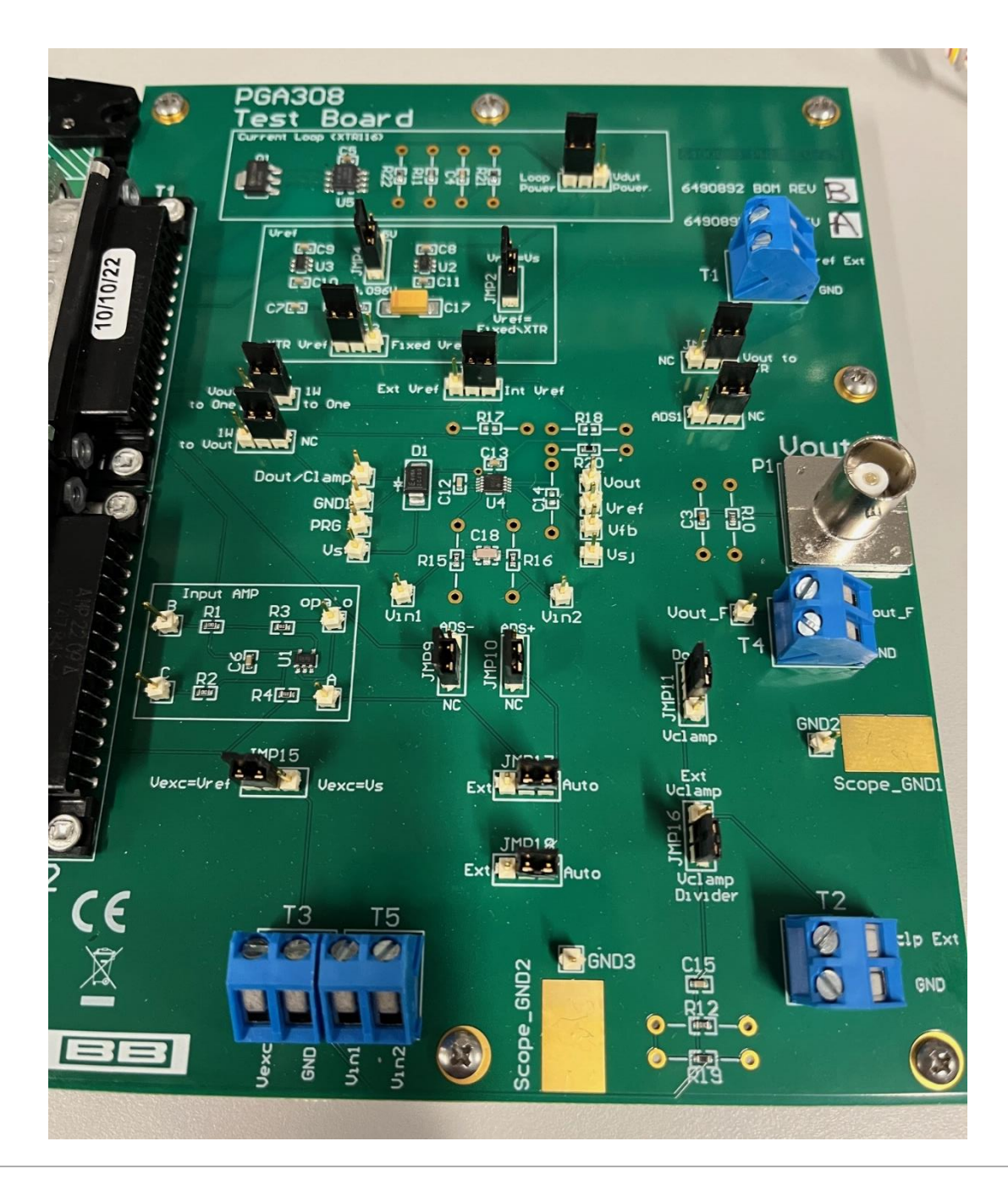

| Jumper | Setting            |
|--------|--------------------|
| 14     | Loop_Power         |
| 4      | 4.096V             |
| 2      | Vref=Fixed/X<br>TR |
| 3      | XTR Vref           |
| 7      | 1W to ONE          |
| 1      | NC                 |
| 5      | Int Vref           |
| 13     | Vout to XTR        |
| 6      | NC                 |
| 9      | NC                 |
| 10     | NC                 |
| 11     | Dout               |
| 15     | Vexc=Vref          |
| 17     | Auto               |
| 18     | Auto               |
| 16     | Vclamp<br>Divider  |

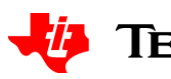

# **Jumper Settings USB-DAQ-Platform**

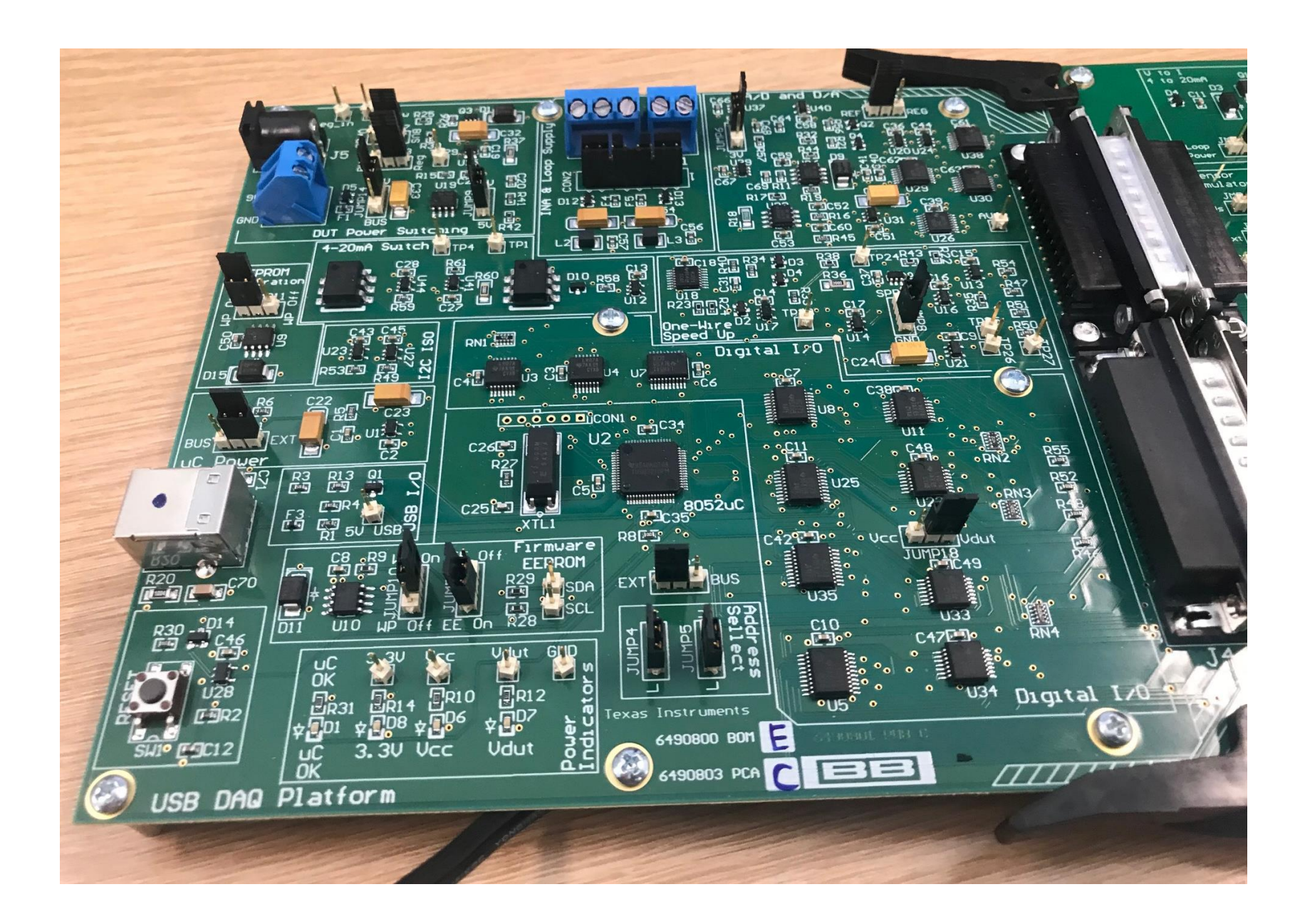

| JMP | Position |
|-----|----------|
| 17  | BUS      |
| 13  | Reg      |
| 14  | 9V       |
| 9   | 5V       |
| 11  | WP On    |
| 6   | 5V       |
| 7   | REF      |
| 1   | EXT      |
| 8   | GND      |
| 10  | WP On    |
| 3   | EE On    |
| 2   | EXT      |
| 4   | L        |
| 5   | L        |
| 18  | VDUT     |

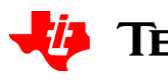

# **USB-DAQ-Platform power connections**

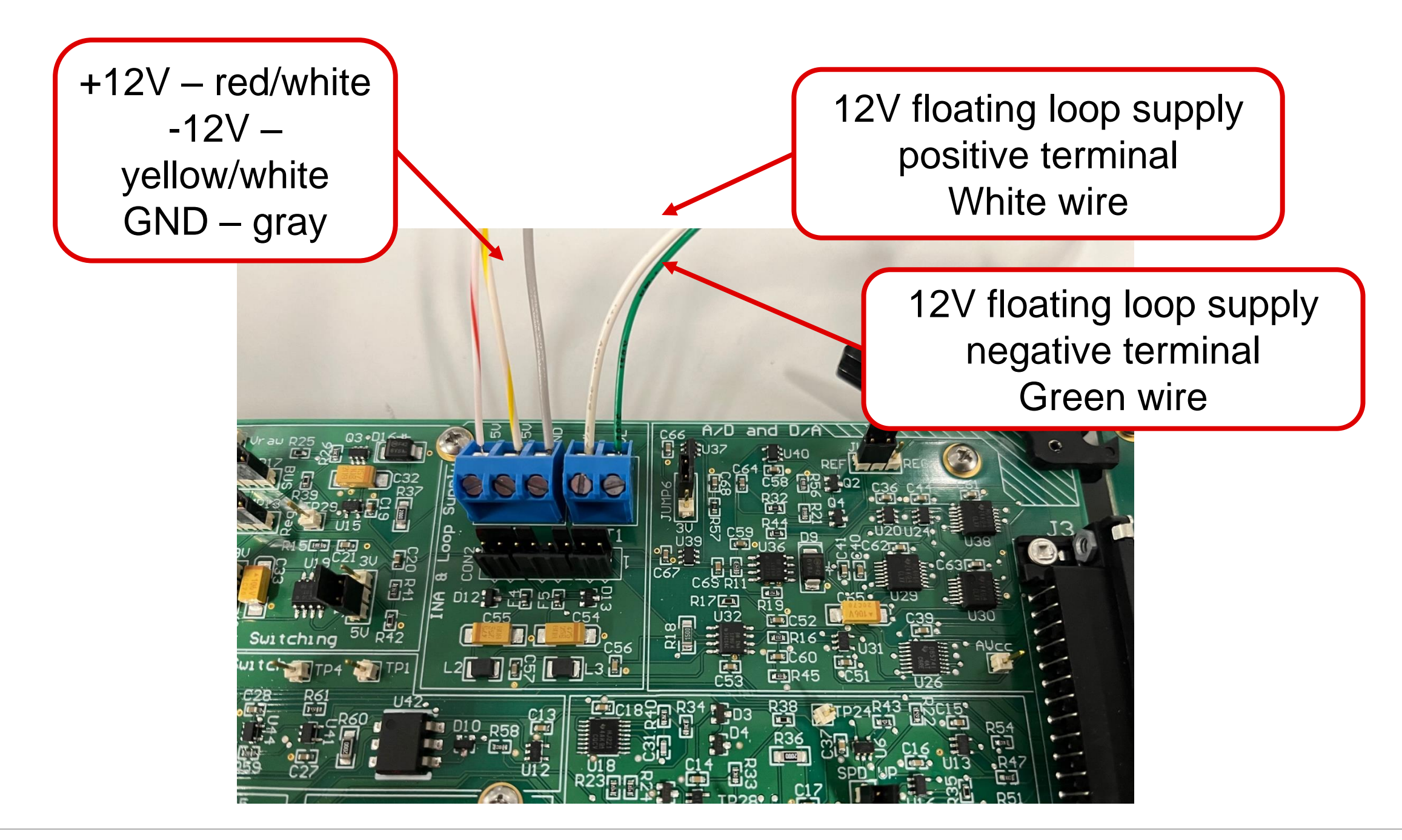

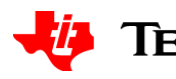

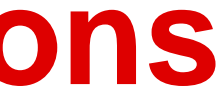

#### **TEXAS INSTRUMENTS**

# **USB-DAQ-Platform power connections**

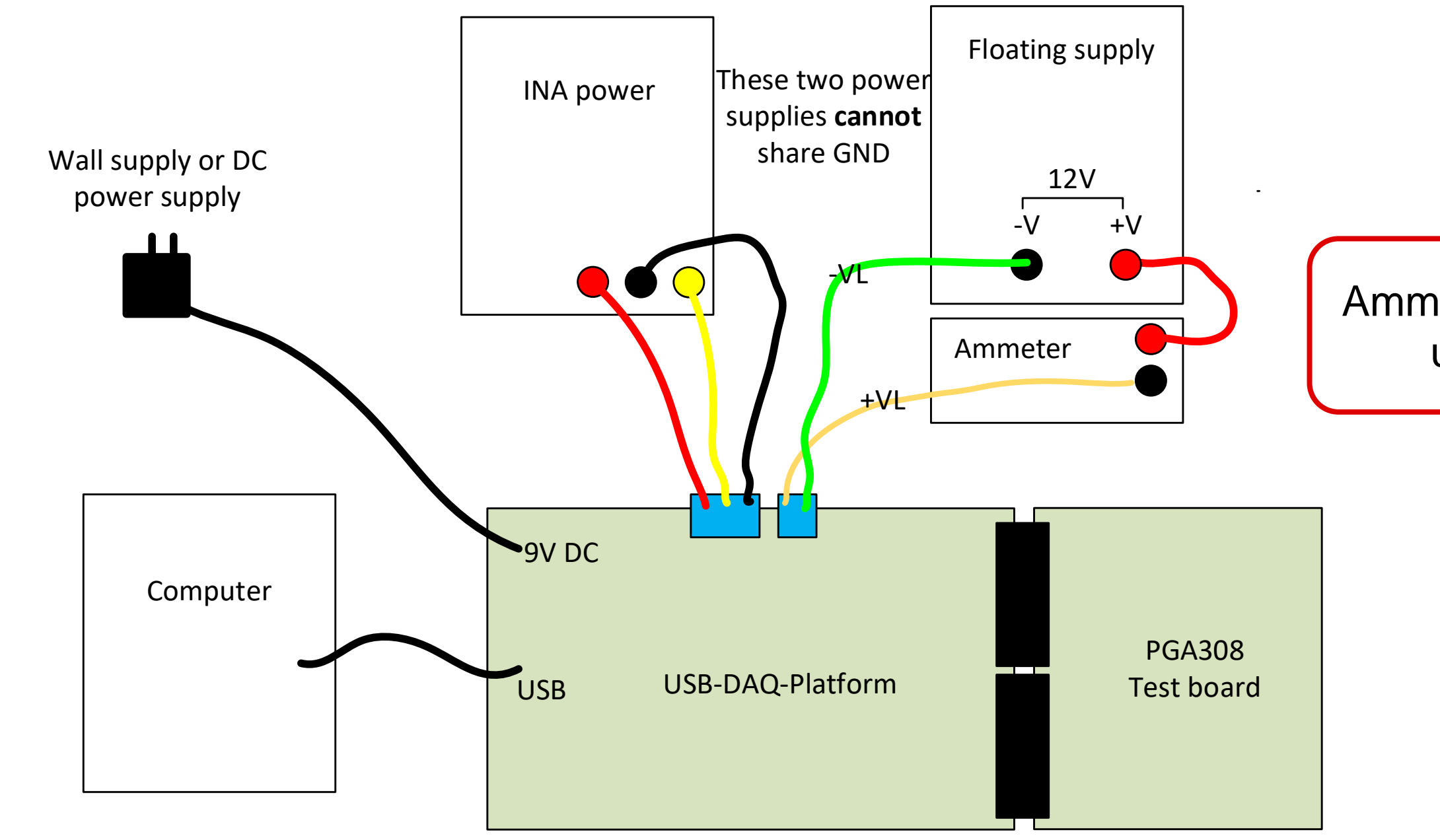

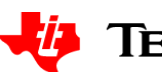

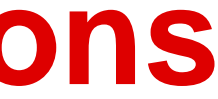

### Ammeter not required but useful for debug

5

#### **TEXAS INSTRUMENTS**

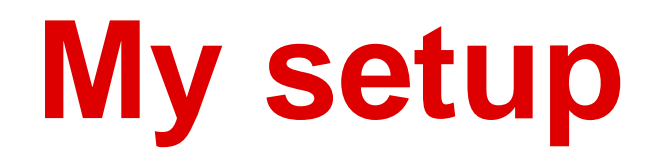

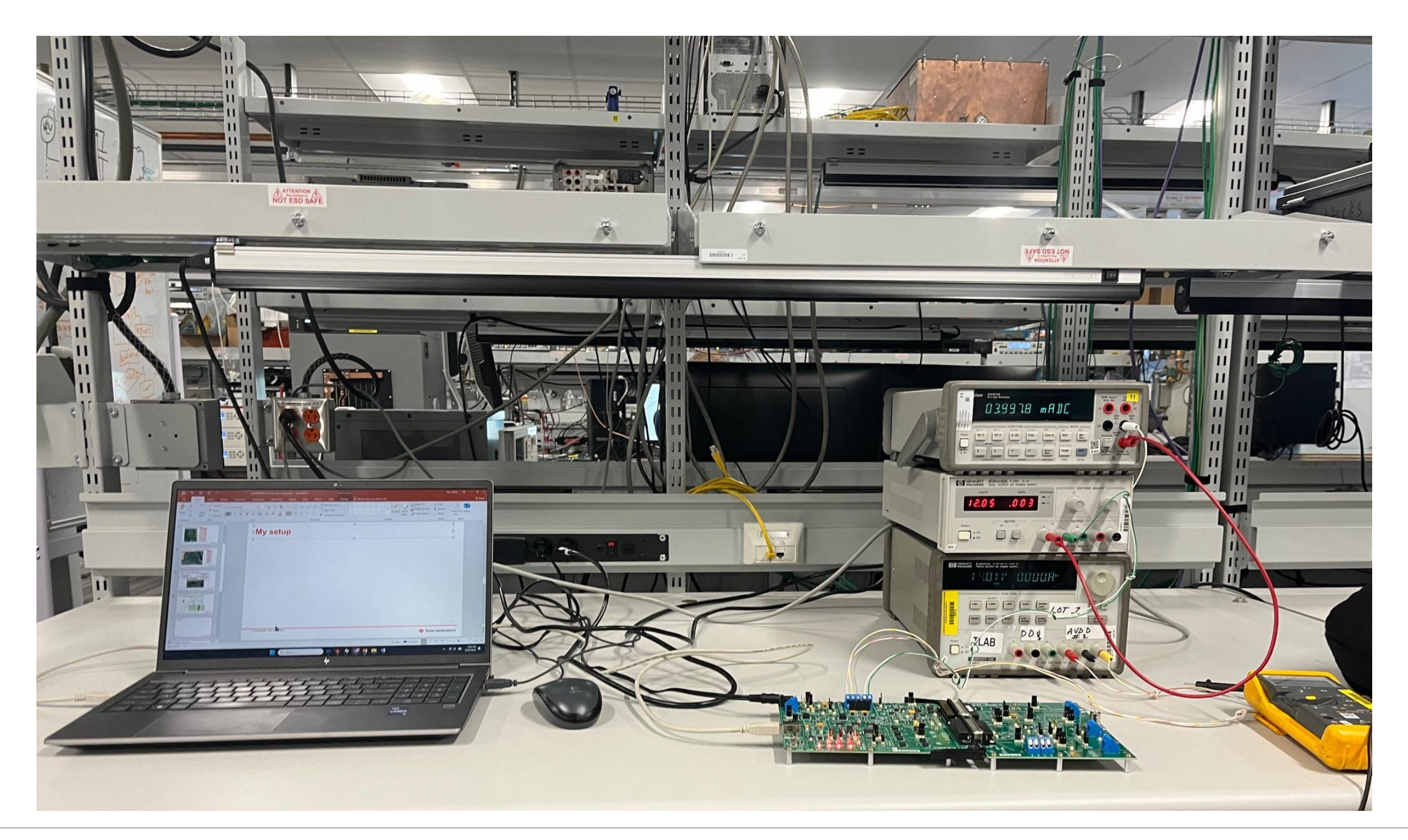

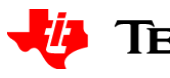

#### 🔱 Texas Instruments

6

### Start software

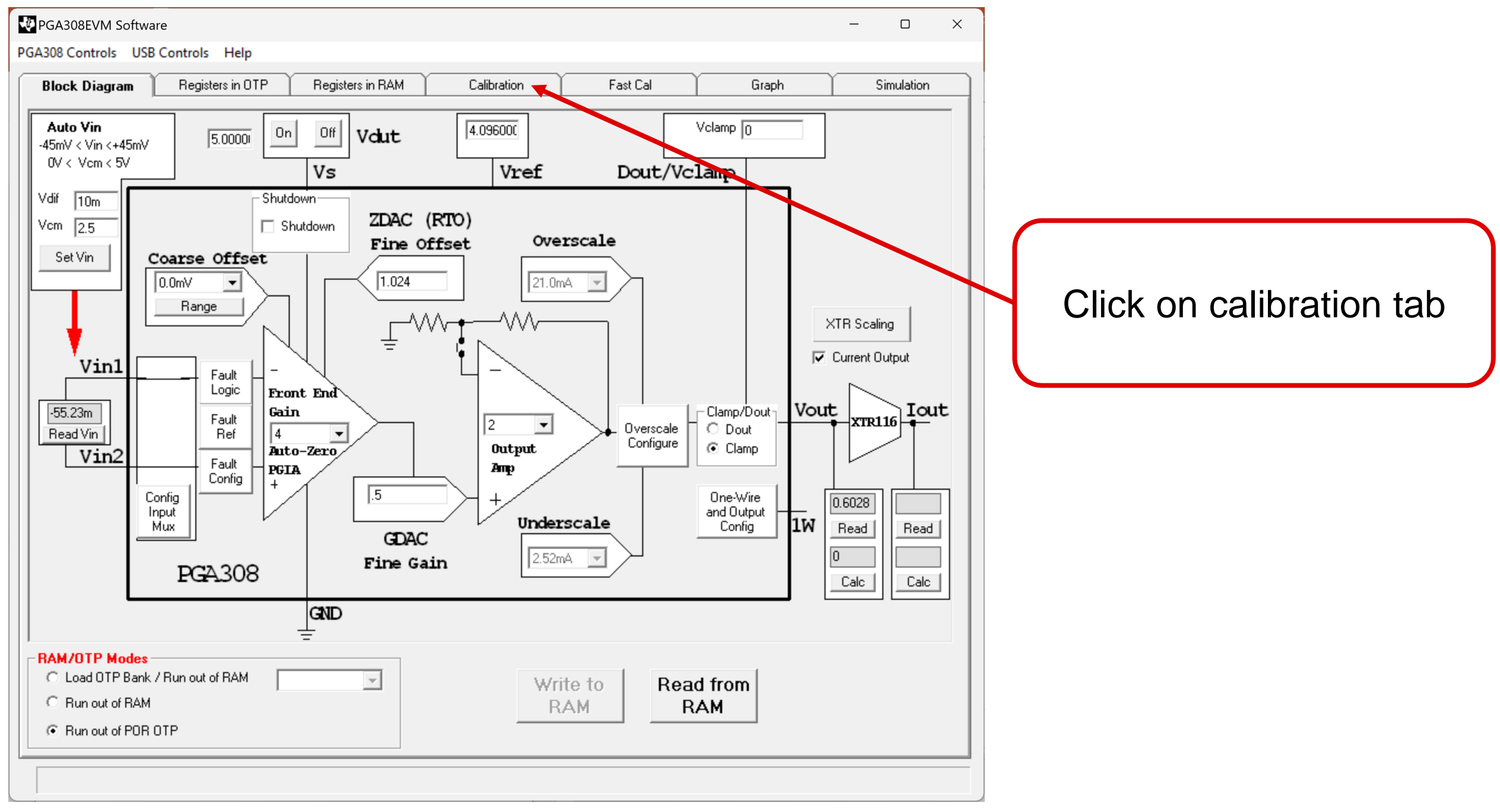

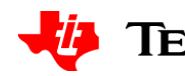

#### **Texas Instruments**

7

### **Select precal file**

| PGA308EVM Software                                                                                                    |                                                                                                    | - D X                                                                                                    |
|----------------------------------------------------------------------------------------------------|----------------------------------------------------------------------------------------------------|----------------------------------------------------------------------------------------------------|
| GA308 Controls USB Controls Help                                                                                                    | ~                                                                                                    | VV                                                                                                    |
| Block Diagram Registers in OTP                                                                                                    | Registers in RAM Calibration                                                                                                    | Fast Cal Graph Simulation                                                                                                    |
| Calibration<br>Effect of Load on Output Swing Step 1<br>Riso 100 Omit Riso<br>RL 10k Omit RL<br>Calibration Signal Source Step 2<br>(• Use DAC Signal<br>Calibration Signal Source Step 2<br>(• Use DAC Signal<br>Calibration Signal Source Step 2<br>(• Use DAC Signal<br>Calibration Signal Source Step 2<br>(• Use DAC Signal<br>Calibration Signal Source Step 2<br>(• Use DAC Signal<br>Calibration Signal Source Step 2<br>(• Use USB DAQ A/D<br>Calibration Signal Source Step 3<br>(• Use USB DAQ A/D<br>Calibration Signal Externally<br>Measurement Tool Step 3<br>(• Use USB DAQ A/D<br>Calibration Signal Externally<br>Neasurement Tool Step 3<br>(• Use USB DAQ A/D<br>Calibration Signal Externally<br>Neasurement Tool Step 3<br>(• Use USB DAQ A/D<br>Calibration Signal Externally<br>Neasurement Tool Step 3<br>(• Use USB DAQ A/D<br>Calibration Signal Externally<br>Neasurement Tool Step 3<br>(• Use USB DAQ A/D<br>(• Use External Meter<br>(• HP34401A<br>Load Cal Preset Step 4<br>Select Cal Preset<br>Pre Cal File pre_lout_4p096.csv<br>Output Mode lout<br>Desired PGA Output Swing<br>XTR Zero<br>Scale Output 0.004 A<br>XTR Full<br>Scale Output 0.02 A | Sensor Emulator Output<br>Normalized Sensor Data<br>Offset (V/V)<br>Span (V/V)<br>C Measured Sensor Data<br>Offset (V)<br>Full Scale (V)<br>Step 6<br>Calibrate<br>Input<br>Measured<br>Affset<br>Measured<br>Affset<br>Measured<br>Full Scale<br>Output<br>Measured Zero<br>Scale Output<br>Measured Full<br>Scale Output | Linear Output Range - After Step 6<br>Min Linear Output A<br>Max Linear Output A<br>Load Post Cal Deset Cal Preset<br>Auto Load Post Cal Preset<br>Auto Load Post Cal File<br>Auto Load Rost Cal File<br>Auto Load And Post Cal File<br>Auto Load A<br>Linear Output Range - After Step 7<br>Min Linear Output A<br>Max Linear Output A<br>Max Linear Output A<br>Max Linear Output A<br>Step 8<br>Program into OTP power on reset<br>Step 9<br>Measure Post Cal Results<br>Cess Select<br>All Cal Result<br>Test Limit 0,1 % |

|                                                                        | Pres<br><b>Pre</b>      | ss <b>Load</b><br>e <b>set File</b>             |
|------------------------------------------------------------------------|-------------------------|-------------------------------------------------|
|                                                                        |                         |                                                 |
| Load Preset to PGA30<br>Load Preset From File<br>(Not Gain And Offset) | 08<br>Ok                | X<br>Save Preset to<br>File                     |
| Supply and Reference<br>Vs (V)<br>Vref (V)                             | e<br>5.000000<br>4.096  | Step 1                                          |
| Output Mode:                                                           | XTR Info<br>R1<br>10000 | xtr_Vref 4.096                                  |
| XTR Scaling                                                            | R2<br>11300             | B_ref<br>[191000                                |
| Zero Scale Output Targe<br>Full Scale Output Target                    | 0.004                   | A Step 3                                        |
| Fault<br>Logic<br>Fault Ref<br>Fault<br>Config                         | ,                       | Dout/Clamp<br>O Dout<br>O Clamp<br>Dout<br>Dout |
| Overscale<br>Configure                                                 | <b>v</b>                | One Wire<br>and Output<br>Config                |

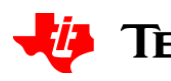

### **Select precal file continued**

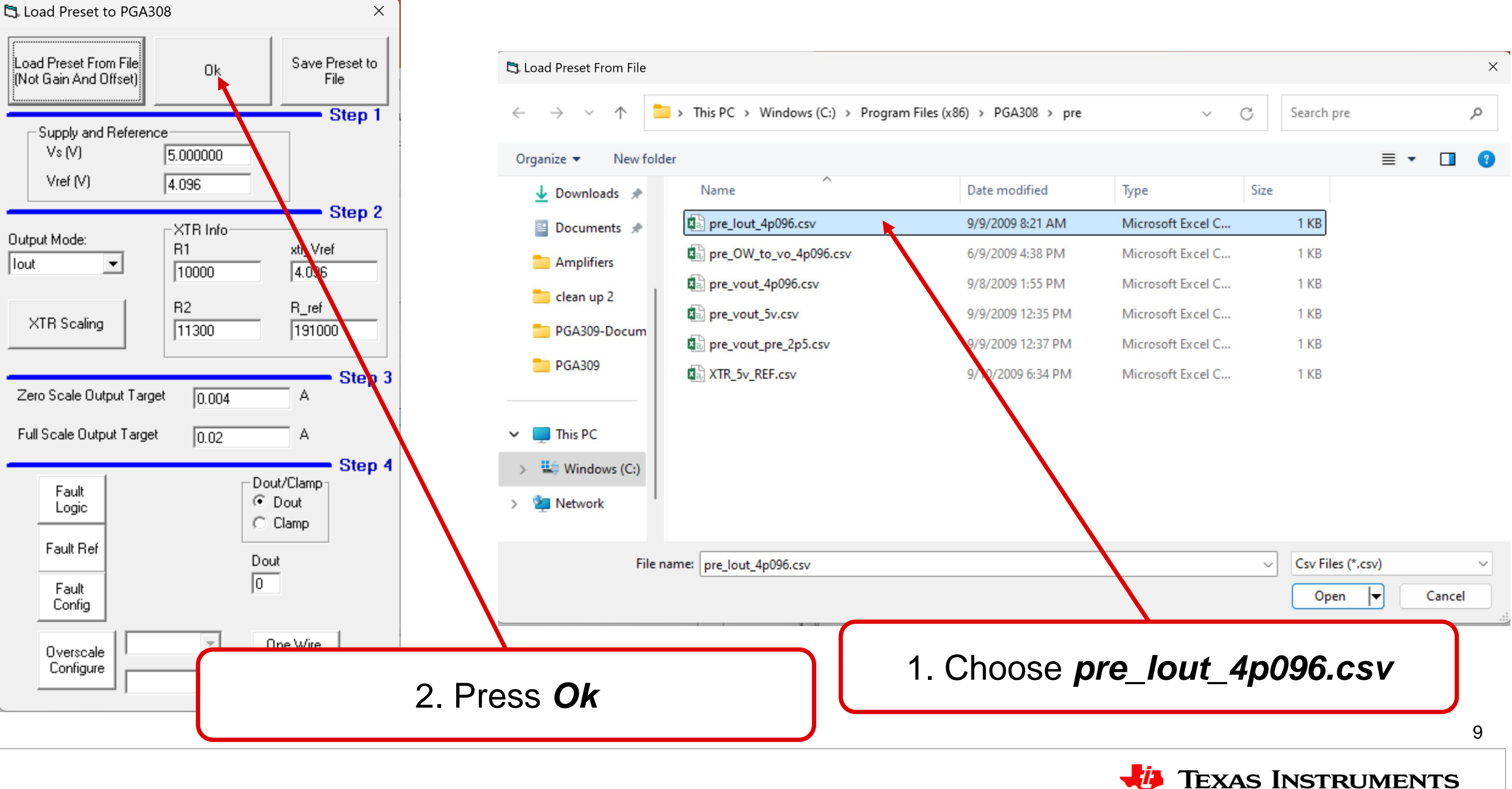

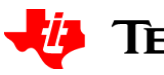

|      |      |          |    |   |   | × |  |
|------|------|----------|----|---|---|---|--|
| ~    | С    | Search p | re |   |   | Q |  |
|      |      |          |    | ≣ | • | ? |  |
|      | Size |          |    |   |   |   |  |
| el C |      | 1 KB     |    |   |   |   |  |
| l C  |      | 1 KB     |    |   |   |   |  |
| l C  |      | 1 KB     |    |   |   |   |  |
| I C  |      | 1 KB     |    |   |   |   |  |
| l C  |      | 1 KB     |    |   |   |   |  |
| el C |      | 1 KB     |    |   |   |   |  |
|      |      |          |    |   |   |   |  |

# Make sure pre\_lout\_4p096.csv is selected

|                                                | PGA308EVM Software                                                                                                    |                                                                                                    | – 🗆 X                                                                                                    |
|------------------------------------------------|----------------------------------------------------------------------------------------------------|----------------------------------------------------------------------------------------------------|----------------------------------------------------------------------------------------------------|
|                                                | PGA308 Controls USB Controls Help                                                                                                    |                                                                                                    |                                                                                                    |
|                                                | Block Diagram Registers in OTP                                                                                                    | Registers in RAM Calibration                                                                                                    | Fast Cal Graph Simulation                                                                                                    |
| Confirm <b>pre_lout_4p096.csv</b> is selected. | Calibration<br>Effect of Load on Output Swing Step 1<br>Riso 100 Omit Riso<br>RL 10k Omit RL<br>Calibration Signal Source Step 2<br>© Use DAC Signal<br>© Apply Signal Externally<br>Measurement Tool Step 3<br>© Use USB DAQ A/D<br>© Use External Meter<br>© HP34401A<br>Load Cal Preset Step 4<br>Select Cal Preset<br>Pre Cal File pre_lout_4p096.csv<br>Output Mode Iout<br>Desired PGA Output Swing<br>XTR Zero<br>Scale Output 0.004 A<br>XTR Full<br>Scale Output 0.02 A | Sensor Emulator Output Step 5a<br>(* Normalized Sensor Data<br>Offset (V/V)<br>Span (V/V)<br>* Measured Sensor Data<br>Offset (V)<br>Full Scale (V)<br>Step 6<br>Calibrate<br>Input<br>Measured<br>Offset<br>Measured<br>Full Scale<br>Output<br>Measured Zero<br>Scale Output<br>Measured Full<br>Scale Output | Linear Output Range - After Step 6   Min Linear Output   A   Max Linear Output   A   Load Post Cal   Select Post Cal Preset   Auto Load Post Cal   Post Cal File   Auto Load Post Cal File   Linear Output Range - After Step 7   Min Linear Output   A   Max Linear Output   A   Max Linear Output   A   Measure Post Cal Results   Post Calibration Results   A   A   A   A   Max Linear Output |

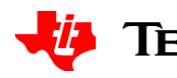

10

#### **TEXAS INSTRUMENTS**

## **Enter sensor information & start calibration**

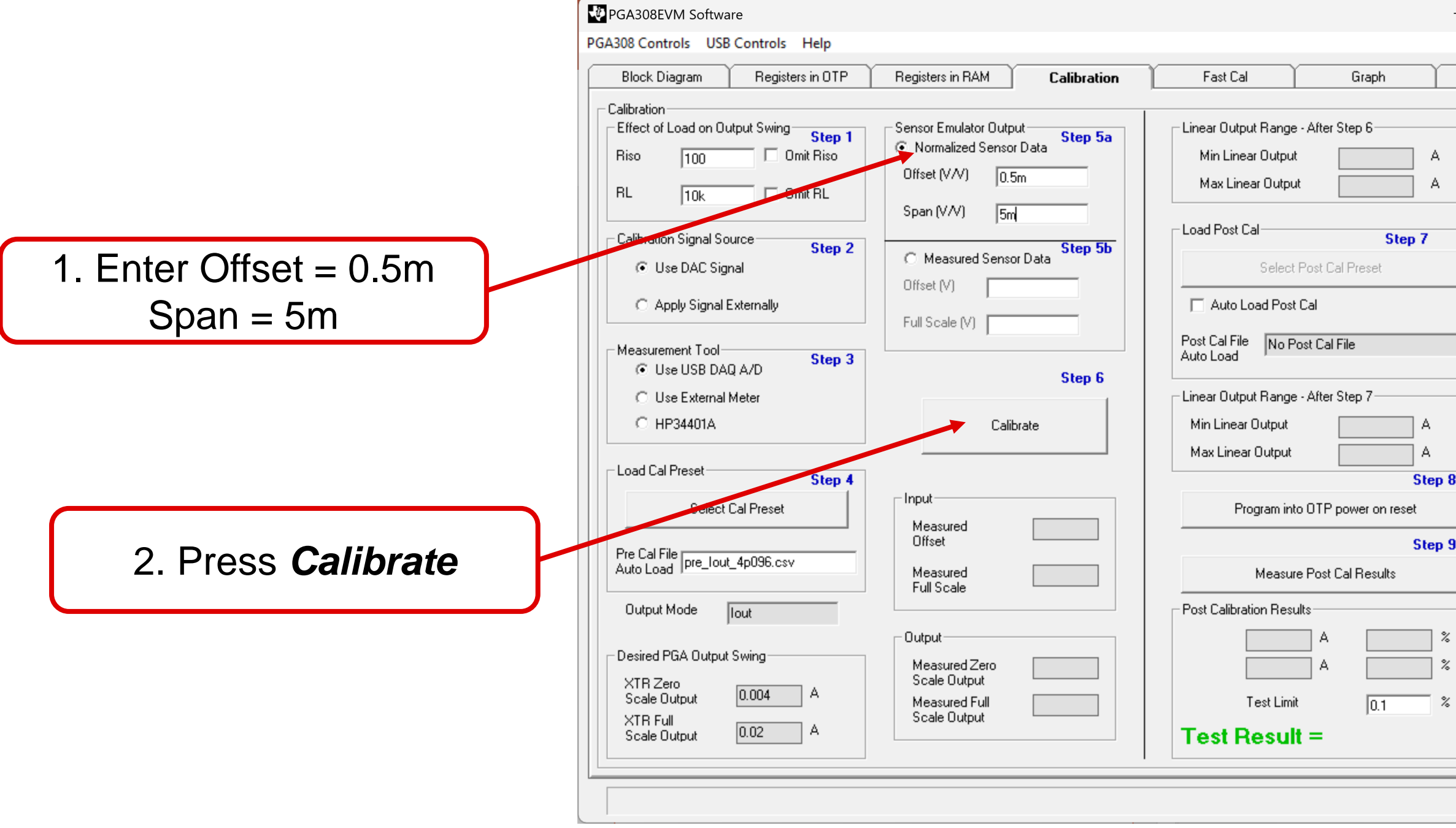

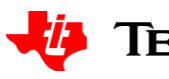

| _    |            | × |
|------|------------|---|
|      |            |   |
|      |            |   |
| ľ –  | Simulation |   |
|      |            |   |
|      |            |   |
|      |            |   |
| Α.   |            |   |
| Δ.   |            |   |
|      |            |   |
|      |            |   |
| 1    |            |   |
|      |            |   |
|      |            |   |
|      |            |   |
|      |            |   |
|      |            |   |
|      |            |   |
|      |            |   |
|      |            |   |
|      |            |   |
| n 8  |            |   |
| 1    |            |   |
|      |            |   |
| en 9 |            |   |
| 1    |            |   |
|      |            |   |
|      |            |   |
| a,   |            |   |
| %    |            |   |
| %    |            |   |
|      |            |   |
| 10   |            |   |
|      |            |   |
|      |            |   |
|      |            |   |
|      |            |   |
|      |            |   |

#### **TEXAS INSTRUMENTS**

11

### **Calibration process**

This box will pop up and pause the calibration. Press **Ok** to continue. The idea behind the pause is that you could adjust the pressure source throughout the calibration. However, in this example the sensor is automatically emulated. Thus, you only need to press **Ok** to continue at each pause.

|                                    |                                        | ×                                                |        |
|------------------------------------|----------------------------------------|--------------------------------------------------|--------|
|                                    | s in RAM Calibration                   | Fast Cal                                         | G      |
|                                    | Emulator Output<br>nalized Sensor Data | Linear Output Range - After<br>Min Linear Output | Step   |
|                                    |                                        |                                                  |        |
| Calibration Signal Source          | Step 5h                                | Load Post Cal                                    |        |
| <ul> <li>Use DAC Signal</li> </ul> | C Measured Sensor Data                 | Select Post C                                    | al Pre |
| C Apply Signal Externally          | Full Scale (V)                         | 🦳 Auto Load Post Cal                             |        |
| Measuremen Tool Step 3             |                                        | Post Cal File No Post Cal<br>Auto Load           | File   |
| C Use External Meter               | Step 6                                 | Linear Output Range - After                      | Step   |
| HP34401A                           | Calibrate                              | Min Linear Output                                |        |
| Load Cal Preset                    |                                        | Max Linear Output                                |        |
| Select Cal Preset                  | Input                                  | Program into OTP                                 | powe   |
| Pre Cal File r                     | Measured Offset                        |                                                  |        |
| Auto Load pre_lout_4p096.csv       | Measured Full Scale                    | Measure Post                                     | Cal R  |
| Output Mode   lout                 |                                        | Post Calibration Results                         |        |
| - Desired PGA Output Swing-        | Output                                 | A                                                |        |
| XTR Zero                           | Measured Zero<br>Scale Output          | A                                                |        |
| Scale Output 0.004 A               | Measured Full                          | Test Limit                                       |        |
| Scale Output 0.02 A                |                                        | Test Result =                                    |        |

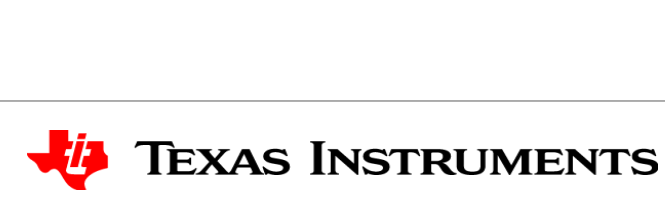

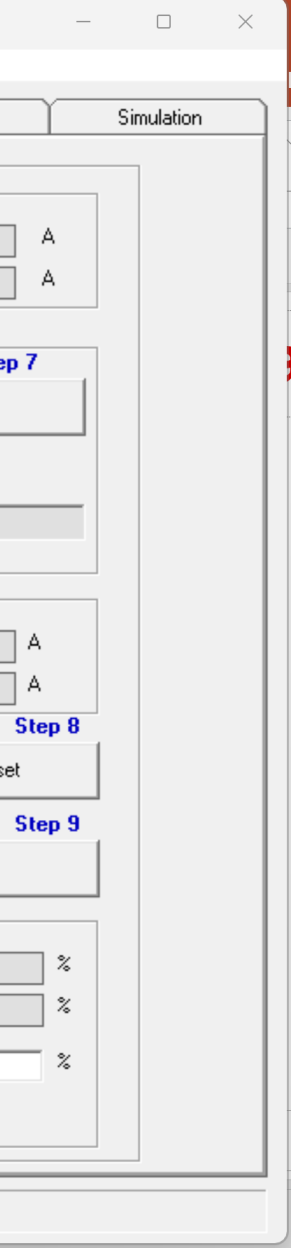

# **Calibration process**

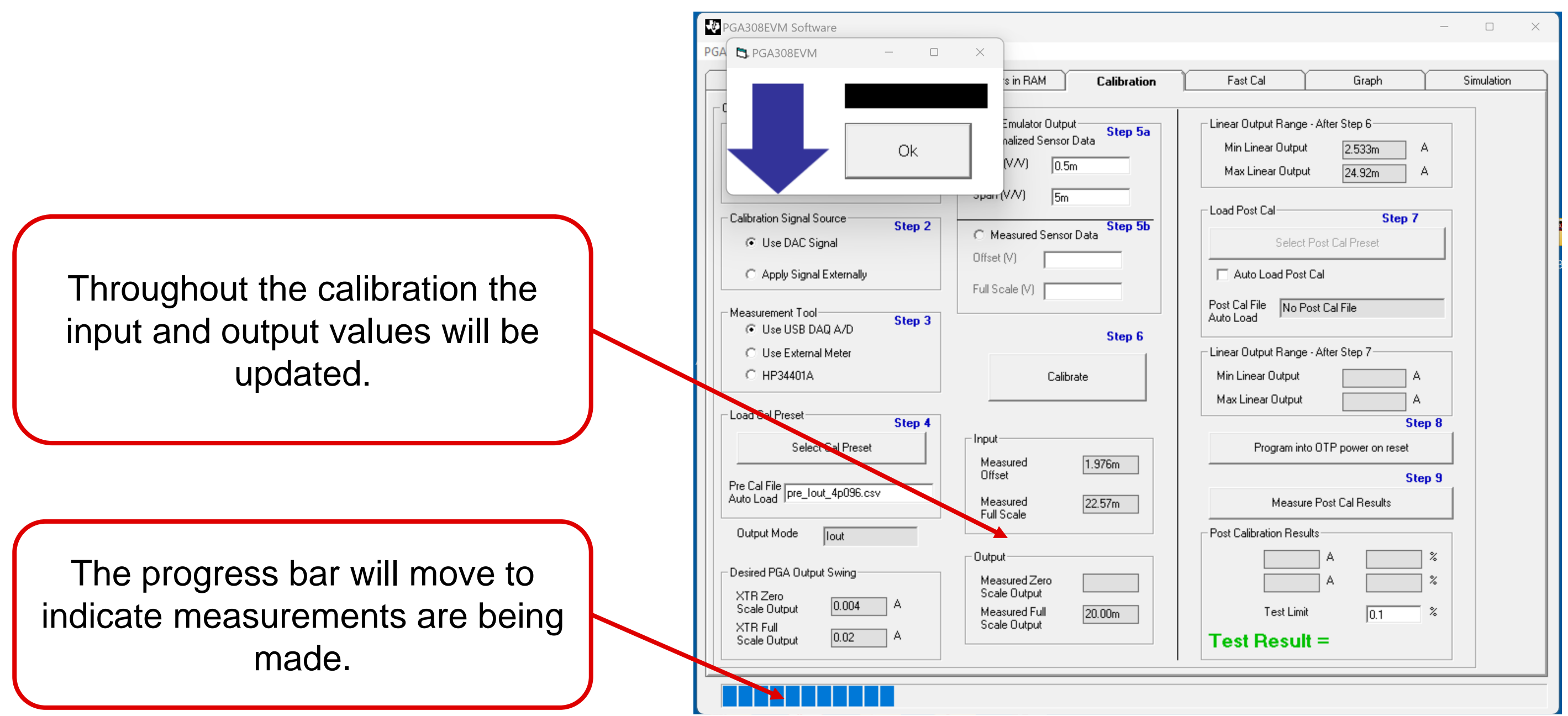

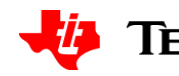

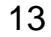

# **Calibration complete**

| PGA308EVM Software PGA308 Controls USB Controls Help                                                                                                    |                                                                                                    | —                                                                                                    | ×                                                           |
|----------------------------------------------------------------------------------------------------|----------------------------------------------------------------------------------------------------|----------------------------------------------------------------------------------------------------|-------------------------------------------------------------|
| Block Diagram Registers in OTP                                                                                                    | Registers in RAM Calibration                                                                                                    | Fast Cal Graph Simulation                                                                                                    |                                                             |
| Calibration  Effect of Load on Output Swing Step 1  Riso 100 Omit Riso  RL 10k Omit RL  Calibration Signal Source Step 2  © Use DAC Signal  Apply Signal Externally  Measurement Tool Step 3  © Use USB DAQ A/D  Use External Meter  Use External Meter  HP34401A  Load Cal Preset Step 4  Select Cal Preset  Pre Cal File pre_lout_4p096.csv  Output Mode lout  Desired PGA Output Swing  XTR Zero Scale Output 0.004 A  XTR Full Scale Output 0.02 A | Sensor Emulator Output       Step 5a         Offset (V/V)       0.5m         Span (V/V)       5m         C       Measured Sensor Data         Offset (V)       5m         Full Scale (V)       Step 5b         Calibrate       Step 6         Input       1.949m         Offset       1.949m         Offset       22.57m         Full Scale       22.57m         Output       4.000m         Scale Output       20.00m | Linear Output Range - After Step 6<br>Min Linear Output 2533m A<br>Max Linear Output 24,92m A<br>Load Post Cal<br>Select Post Cal Preset<br>Auto Load Post Cal<br>Post Cal File<br>Auto Load Post Cal File<br>Auto Load<br>Linear Output Range - After Step 7<br>Min Linear Output<br>Max Linear Output<br>PGA308 ×<br>Program into OTP rewer on<br>OK<br>Measure Post Cal Results<br>Post Calibration Results<br>Post Calibration Results<br>Post Calibration Results<br>Test Limit 0.1 % | The calibration<br>up. At this time<br>have been cali<br>20 |

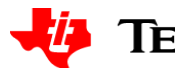

#### done box will pop the output should brated to 4mA to 0mA

14

### **Post calibration**

| PGA308EVM Software<br>PGA308 Controls USB Controls Help                                                                                                    | _                                                                                                    |                                                    |
|----------------------------------------------------------------------------------------------------|----------------------------------------------------------------------------------------------------|----------------------------------------------------|
| Block Diagram Registers in OTP Registers in RAM Calibr                                                                                                    | ation Fast Cal Graph Si                                                                                                    | imulation                                          |
| Calibration         Effect of Load on Dutput Swing         Riso       100         RL       10k         Omit Riso         RL       10k         Calibration Signal Source       Step 2         Image: Calibration Signal Source       Step 2         Image: Calibration Signal Source       Step 2         Image: Calibration Signal Source       Step 2         Image: Calibration Signal Source       Step 2         Image: Calibration Signal Source       Step 2         Image: Calibration Signal Source       Step 2         Image: Calibration Signal Source       Step 2         Image: Calibration Signal Source       Step 3         Image: Calibration Signal Source       Step 3         Image: Calibration Signal Source       Step 3         Image: Calibration Signal Source       Step 3         Image: Calibration Signal Source       Step 4         Image: Calibration Signal Source       Step 4         Image: Calibration Signal Source       Step 4         Image: Calibration Signal Source       Step 4         Image: Calibration Signal Source       Step 4         Image: Calibration Signal Source       Step 4         Image: Calibration Signal Source       Step 4         Image: | <ul> <li>Linear Output Range - After Step 6<br/>Min Linear Output 2.533m A<br/>Max Linear Output 24.92m A</li> <li>Load Post Cal</li> <li>Select Post Cal Preset</li> <li>Auto Load Post Cal</li> <li>Post Cal File No Post Cal File</li> <li>Auto Load</li> <li>Linear Output A<br/>Max Linear Output A</li> <li>Linear Output A<br/>Max Linear Output A</li> <li>Step 8</li> <li>Program into OTP power on reset</li> <li>Step 9</li> <li>Measure Post Cal Results</li> <li>Post Calibration Results</li> <li>I 0.0 %<br/>20.00m A 0.00 %<br/>Test Limit 0.1 %</li> <li>Pass Test</li> </ul> | Press <i>Measu</i><br>to confirm ca<br>example sho |

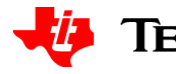

### alibration error. This ws very low error of 0.003%

15